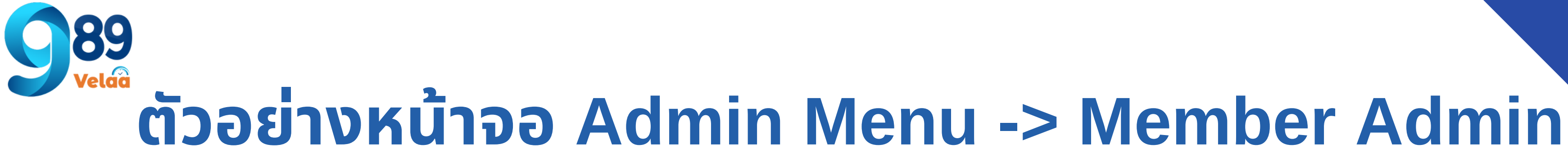

| 🛯 989 Velaa                                           | =                         |          |                       |                 |            |  |
|-------------------------------------------------------|---------------------------|----------|-----------------------|-----------------|------------|--|
| thanyalak thunla                                      | Dashboard                 |          |                       |                 |            |  |
| 💄 Employee 🛛 <                                        | ิ่≣ ตารางแสดงรายการ login |          |                       |                 |            |  |
| <ul> <li>Payroll Menu</li> <li>System Menu</li> </ul> | ทั้งหมด Username Y        |          |                       |                 |            |  |
| 🗙 Admin Menu 🛛 🗸                                      | userid                    | Username | ชื่อ–สกุล             | สิทธิ์การใช้งาน | Email      |  |
| Member Admin                                          | 1 open                    | admin    | u.a. thanyalak thunla | Admin           | thanyalak@ |  |
| LogsEdit Other                                        | 2 open                    | admin02  | Mr. adminO2 adminpr   | Admin           | admin02@   |  |
| 🋃 LogsEdit Employee                                   | 3 open                    | staff02  | Miss staffO2 Emptrc   | Staff Hr        | staff02@th |  |
| 🚔 Expert Menu 🛛 <                                     | 4 open                    | staff01  | Miss staff01 Emp HR   | Staff Hr        | staff01@th |  |
|                                                       | 5 open                    | user01   | Miss user01 payroll   | User Pr         | user01@thi |  |
|                                                       | 6 open                    | userO2   | Miss userO2 userprm   | User Pr         | user02@th  |  |

- เพิ่มรายการใหม่ รายการสาขา 1
- เลือกประเภทค้นหา ค้นหาข้อมูล Member Admin 2 3 View/Edit ดูข้อมูล และ แก้ไขข้อมูล

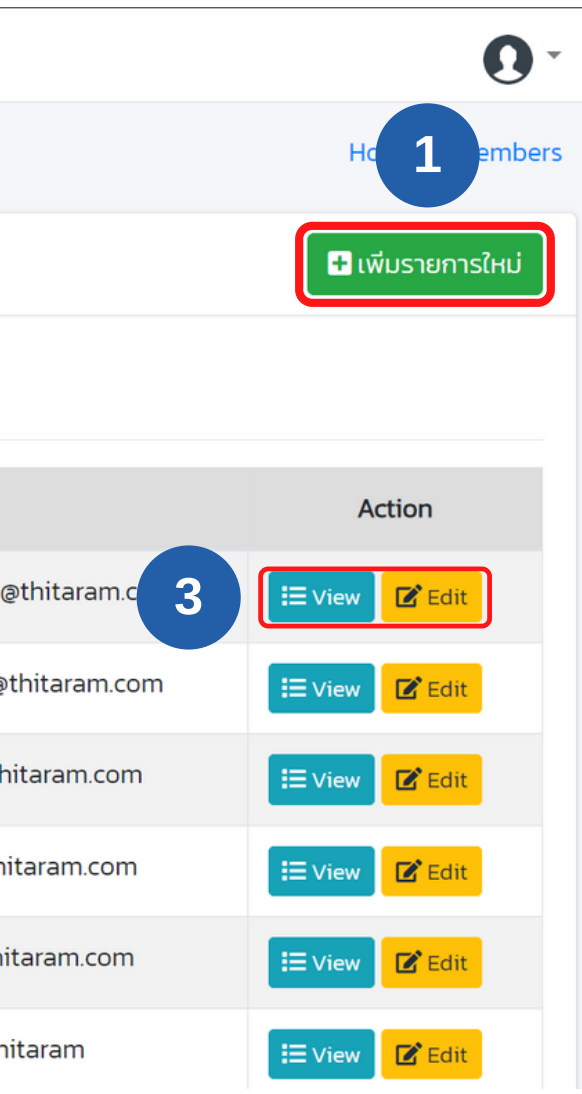

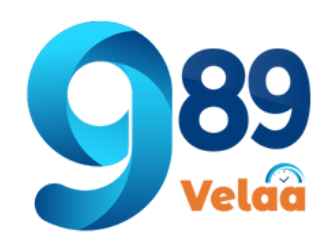

# วิธีเพิ่มข้อมูล Member Admin

| 👓 989 Velaa                                           | =                        |                                |                       |                 |              |  |
|-------------------------------------------------------|--------------------------|--------------------------------|-----------------------|-----------------|--------------|--|
| thanyalak thunla                                      | Dashboard                |                                |                       |                 |              |  |
| 💄 Employee 🛛 <                                        | 🖽 ตารางแล                | 🖽 ตารางแสดงรายการ : User Login |                       |                 |              |  |
| <ul> <li>Payroll Menu</li> <li>System Menu</li> </ul> | ทั้งหมด Username Y ค้นหา |                                |                       |                 |              |  |
| 💥 Admin Menu 🗸 🗸                                      | userid                   | Username                       | ชื่อ-สกุล             | สิทธิ์การใช้งาน | Email        |  |
| A Member Admin 1                                      | 1 open                   | admin                          | u.a. thanyalak thunla | Admin           | thanyalak@1  |  |
| C LogsEdit Other                                      | 2 open                   | admin02                        | Mr. adminO2 adminpr   | Admin           | admin02@th   |  |
| ᅪ LogsEdit Employee                                   | 3 open                   | staff02                        | Miss staffO2 Emptrc   | Staff Hr        | staff02@thit |  |
| 🚔 Expert Menu 🛛 🖌                                     | 4 open                   | staff01                        | Miss staffO1 Emp HR   | Staff Hr        | staff01@thit |  |
|                                                       | 5 open                   | user01                         | Miss user01 payroll   | User Pr         | user01@thita |  |
|                                                       | 6 open                   | userO2                         | Miss userO2 userprm   | User Pr         | user02@thit  |  |

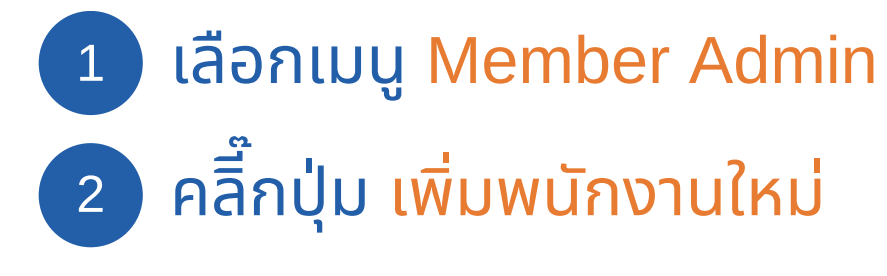

|               | •                 |
|---------------|-------------------|
|               | Home / Members    |
| 2             | 🛨 เพิ่มรายการใหม่ |
|               |                   |
|               |                   |
|               | Action            |
| @thitaram.com | 🗄 View 📝 Edit     |
| othitaram.com | 🗄 View 🗹 Edit     |
| nitaram.com   | 🗄 View 🗹 Edit     |
| itaram.com    | 🗄 View 🗹 Edit     |
| itaram.com    | 🗄 View 🗹 Edit     |
| nitaram       | Edit              |

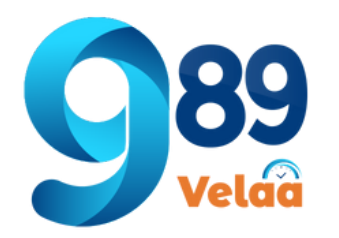

# วิธีเพิ่มข้อมูล Member Admin

| <b>คำนำหน้า*</b> :<br>- เลือก คำนำหน้า                       | -                                                        | •             | Home / Members / เพี                               | มข้อมูล |
|--------------------------------------------------------------|----------------------------------------------------------|---------------|----------------------------------------------------|---------|
|                                                              | <b>คำนำหน้า*</b> :<br>– เลือก คำนำหน้า –                 | ชื่อผู้ใช้* : | นามสกุล* :                                         | Ŭ       |
| จำเป็นต้องกรอกข้อมูลที่มีมาร์ค *<br>จึงจะสามารถกดบันทึกได้ ) | Username* :                                              | Password* :   | Email* :                                           | Ē       |
| L                                                            | เบอร์โทรศัพท์ :                                          | Id Line :     | <b>ระดับสิทธิ์*</b> :<br>– เลือก สิทธิ์การใช้งาน – | •       |
| ť                                                            | <b>อ้างอิง สังกัด*</b> :<br>– เลือก อ้างอิง ชื่อสังกัด – | v             |                                                    |         |

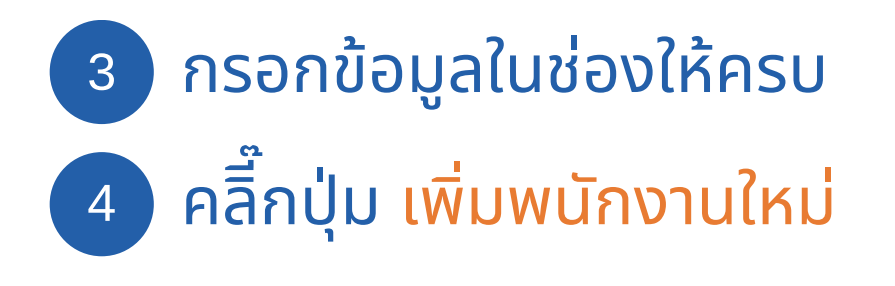

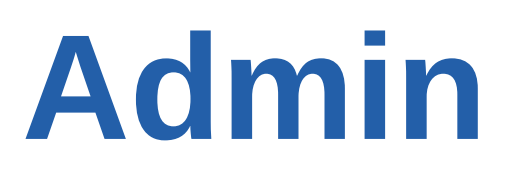

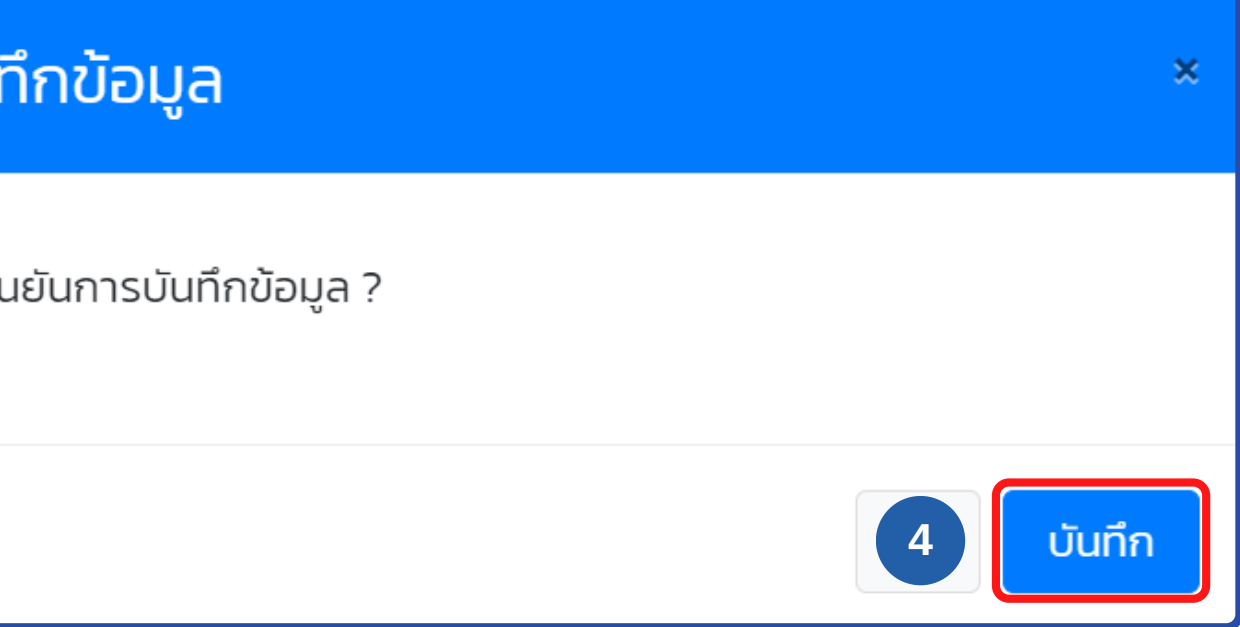

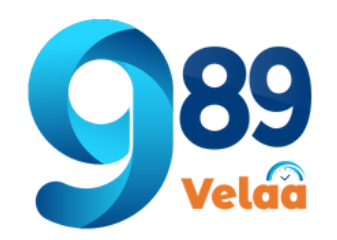

## ค้นหา แก้ข้อมูล

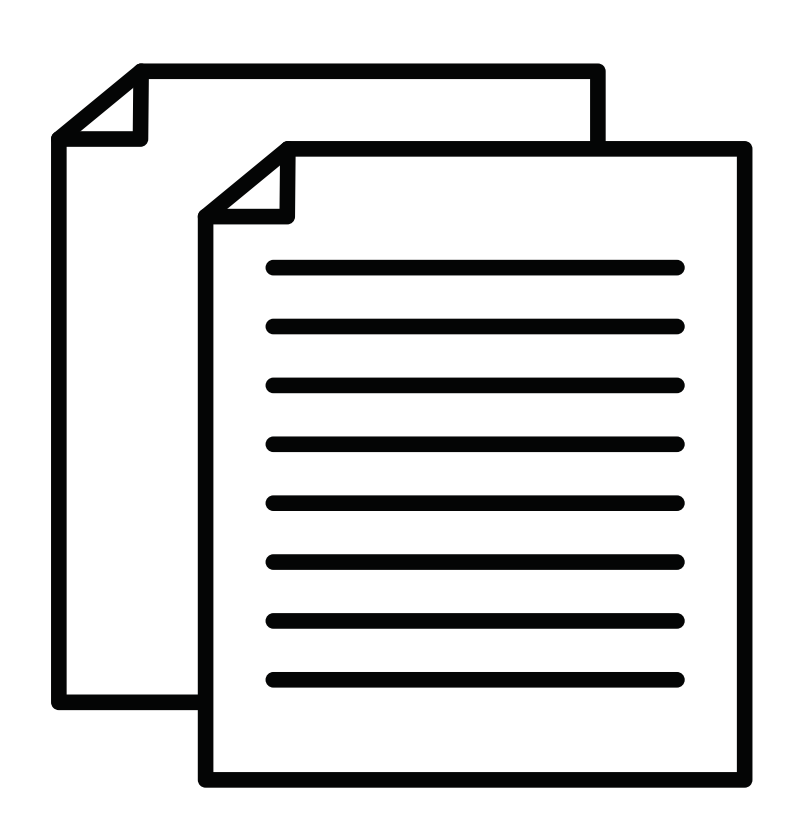

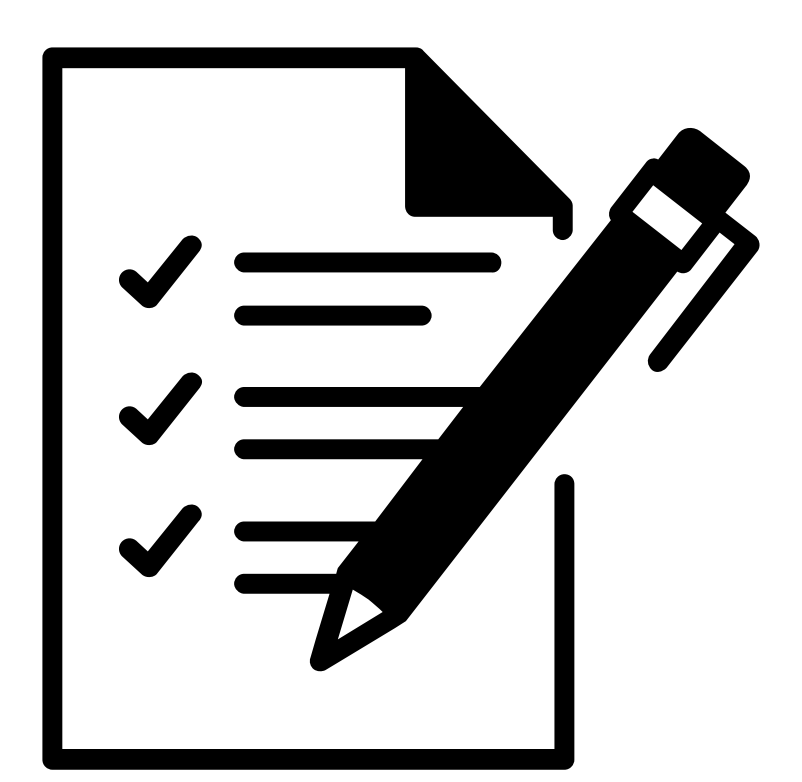

View

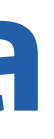

### **Edit**

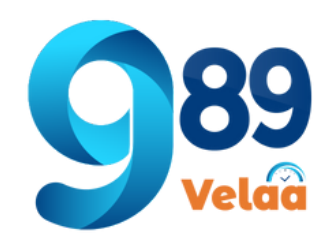

DEV

2

.

P

 $\mathbf{\hat{p}}_{o}^{o}$ 

⋟

2

2

### วิธีการค้นหาข้อมูล Member Admin

| 989 Velaa                             | ≡         |                |                       |                 |                          | 0 -               |
|---------------------------------------|-----------|----------------|-----------------------|-----------------|--------------------------|-------------------|
| thanyalak thunla                      | Dashboa   | rd             |                       |                 |                          | Home / Members    |
| Employee <                            | 🖽 ตารางแล | สดงรายการ : Us | er Login              |                 |                          | 🕂 เพิ่มรายการใหม่ |
| Payroll Menu <                        | ทั้งหมด   | Username 🗸     |                       | ค้นหา           |                          |                   |
| Admin Menu 🗸                          | userid    | Username       | ชื่อ-สกุล             | สิทธิ์การใช้งาน | Email                    | Action            |
| Member Admin                          | 1 open    | admin          | u.a. thanyalak thunla | Admin           | thanyalak@thitaram.com 2 | Edit              |
| LogsEdit Other                        | 2 open    | admin02        | Mr. adminO2 adminpr   | Admin           | admin02@thitaram.com     | Edit              |
| <ul> <li>LogsEdit Employee</li> </ul> | 3 open    | staff02        | Miss staffO2 Emptrc   | Staff Hr        | staff02@thitaram.com     | Edit              |
| Expert Menu <                         | 4 open    | staff01        | Miss staff01 Emp HR   | Staff Hr        | staff01@thitaram.com     | Edit              |
|                                       | 5 open    | user01         | Miss userO1 payroll   | User Pr         | user01@thitaram.com      | Edit              |
|                                       | 6 open    | userO2         | Miss userO2 userprm   | User Pr         | userO2@thitaram          | Edit              |

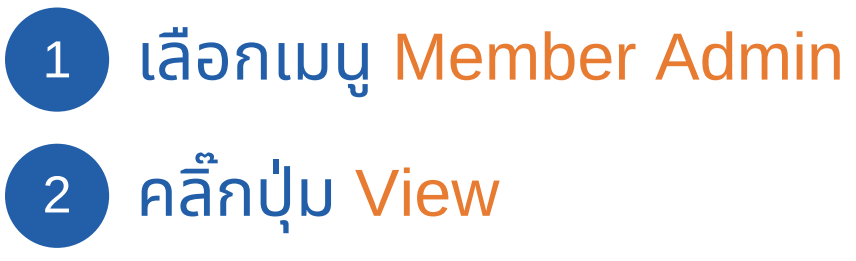

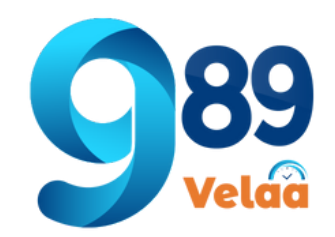

## หน้าจอรายละเอียดข้อมูล Member Admin

| shboard                |                         | Home / Members / แสดงข้อมูลรายละเอียด |
|------------------------|-------------------------|---------------------------------------|
| รายละเอียด ข้อมูลสมา   | เชิก 3                  | 4                                     |
| id :                   | l สถานะการใช้งาน : open | Update Info                           |
| Username :             | admin                   | Create date :                         |
| ชื่อ-นามสกุล :         | u.a. thanyalak thunla   | 31/03/2562 11:02:10<br>Create user :  |
| สิทธิ์การใช้งาน :      | Admin                   | adminO2 adminpr<br>Modify date :      |
| Email :                | thanyalak@thitaram.com  | Modify user :                         |
| เบอร์โทรศัพท์ :        | 020322445 #404          |                                       |
| Id Line :              |                         |                                       |
| อ้างอิง ชื่อสังกัด :   | ฝ่ายพัฒนาระบบ/IT        |                                       |
| Group View ตามสิทธิ์ : | พนักงานThitaram Group   |                                       |

3 รายละเอียดข้อมูล Member Admin

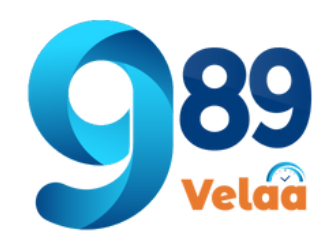

DEV

2

2

P

 $\mathbf{\hat{p}}_{o}^{o}$ 

✻

2

2

Ø

2

### วิธีแก้ไขข้อมูล Member Admin

| 989 Velaa                             | =         |                |                       |                 |                        | 0 -               |
|---------------------------------------|-----------|----------------|-----------------------|-----------------|------------------------|-------------------|
| thanyalak thunla                      | Dashboa   | rd             |                       |                 |                        | Home / Members    |
| Employee <b>&lt;</b>                  | 🔳 ตารางแล | สดงรายการ : Us | ser LogIn             |                 |                        | 🛨 เพิ่มรายการใหม่ |
| Payroll Menu < System Menu <          | ทั้งหมด   | Username 🗸     |                       | ค้นหา           |                        |                   |
| Admin Menu 🗸                          | userid    | Username       | ชื่อ–สกุล             | สิทธิ์การใช้งาน | Email                  | Acti 2            |
| Member Admin                          | 1 open    | admin          | u.a. thanyalak thunla | Admin           | thanyalak@thitaram.com | Edit              |
| LogsEdit Other                        | 2 open    | admin02        | Mr. adminO2 adminpr   | Admin           | admin02@thitaram.com   | Edit              |
| <ul> <li>LogsEdit Employee</li> </ul> | 3 open    | staff02        | Miss staffO2 Emptrc   | Staff Hr        | staff02@thitaram.com   | Edit              |
| Expert Menu 🛛 <                       | 4 open    | staff01        | Miss staff01 Emp HR   | Staff Hr        | staff01@thitaram.com   | Edit              |
|                                       | 5 open    | user01         | Miss userO1 payroll   | User Pr         | user01@thitaram.com    | Edit              |
|                                       | 6 open    | user02         | Miss userO2 userprm   | User Pr         | userO2@thitaram        | Edit              |

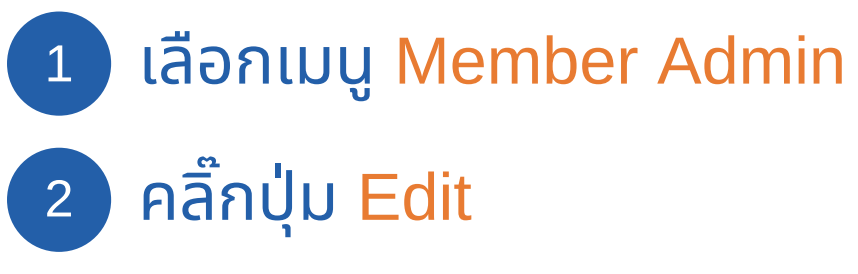

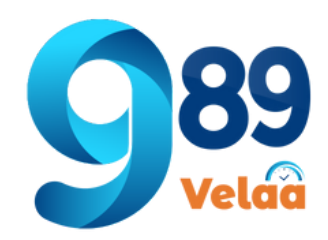

## หน้าจอแก้ไขข้อมูล Member Admin

| Dashboard                             |                                      | Home / Members /            |
|---------------------------------------|--------------------------------------|-----------------------------|
| <b>ี่ 1</b> เพิ่มข้อมูล <b>สมาชิก</b> | 3                                    |                             |
| คำนำหน้า* :                           | ชื่อ* :                              | นามสกุล* :                  |
| и.а.                                  | • thanyalak                          | thunla                      |
| Username* :                           | Password* :                          | Email* :                    |
| admin                                 | ••••••                               | •••• thanyalak@thitaram.com |
| ld Line :                             | เบอร์โทรศัพท์ :                      | ระดับสิทธิ์* :              |
|                                       | 020322445 #404                       | Admin                       |
| สถานะการใช้งาน* :                     | อ้างอิง สังกัด* :                    | Group View ตามสิทธิ์้* :    |
| open                                  | <ul> <li>ฝ่ายพัฒนาระบบ/IT</li> </ul> | 🔹 พนักงานThitaram Group     |
|                                       | 🖬 ບັนทึก                             |                             |
|                                       | 4                                    |                             |
|                                       |                                      |                             |

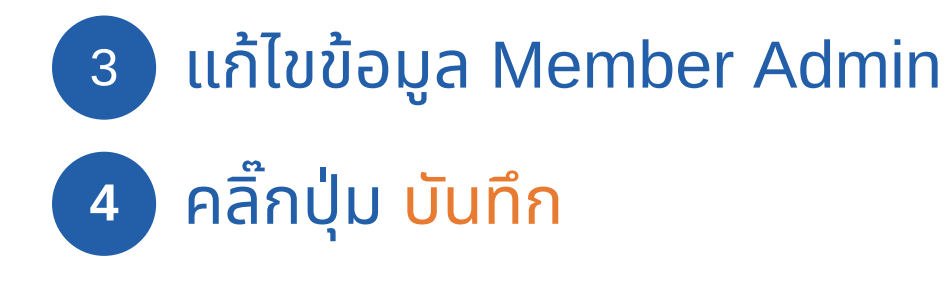

### แก้ไขข้อมูล บันทึกข้อมูล ยืนยันการเปลี่ยนแปลงแก้ไขข้อมูล ? ระบุเหตุผล : ปิด บันทึก ( ผู้ใช้จำเป็นต้องระบุเหตุผลให้มากกว่า 5 ตัวอักษร จึงจะสามารถกด บันทึก ได้ )